## **ESET Tech Center**

Knowledgebase > Legacy > Disable macOS update notifications in ESET PROTECT (8.x)

Disable macOS update notifications in ESET PROTECT (8.x)

Steef | ESET Nederland - 2021-06-18 - Comments (0) - Legacy

Issue

- Your ESET product notifies you with a yellow or red icon <sup>A</sup> and displays the notification "Operating system is not up to date"
- Disable macOS update notifications using ESET PROTECT

## Solution

- 1. <u>Open the ESET PROTECT Web Console</u> in your web browser and log in.
- Click Policies, expand Built-in Policies and click ESET Endpoint for macOS (OS X) and Linux.
- 3. Select the check box next to the policy you want to modify and click **Actions**  $\rightarrow$  **Edit**.

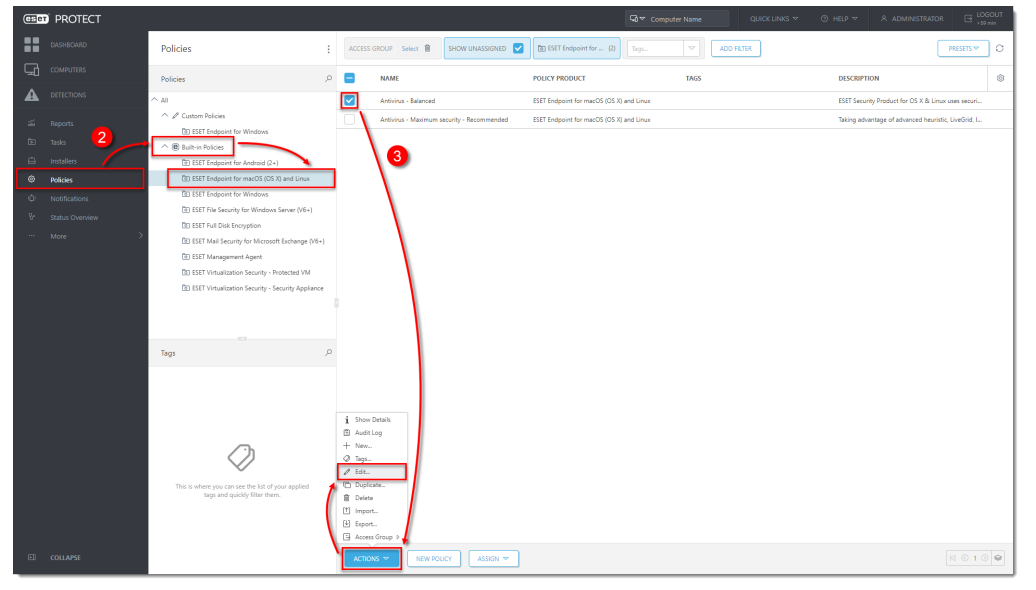

 Click Settings → User interface, expand Alerts and notifications and next to Advanced options, click Edit.

|         | ESET Endpoint for macOS (OS X) a | nd Linux                                                                                  | QT                                                                | /pe to search                       |
|---------|----------------------------------|-------------------------------------------------------------------------------------------|-------------------------------------------------------------------|-------------------------------------|
| IS .    | ANTIVIRUS                        | USER INTERFACE ELEMENTS                                                                   |                                                                   | 0 • +                               |
|         | UPDATE                           | ALERTS AND NOTIFICATIONS                                                                  |                                                                   | 0 • *                               |
| oy.     | PERSONAL FIREWALL                | The following settings are available only for version 6.2 and above.                      | · · · · · · · · · · · · · · · · · · ·                             |                                     |
|         | WEB AND EMAIL                    | ALERT WINDOWS                                                                             |                                                                   | 0                                   |
|         | MEDIA CONTROL                    | <ul> <li></li></ul>                                                                       |                                                                   | 0                                   |
| · · · · | MEDIA CONTROL                    | Advanced options                                                                          | Edit                                                              |                                     |
| \       | DEVICE CONTROL                   | Certain configuration changes will trigger dialogs that you can suppress                  | by selecting 'Do not show this dialog again'.                     |                                     |
|         | TOOLS                            |                                                                                           |                                                                   | 0                                   |
|         | USER INTERFACE                   | <ul> <li></li></ul>                                                                       | 4                                                                 |                                     |
|         | -                                | O                                                                                         | 5                                                                 |                                     |
|         |                                  | By default, desktop notifications are displayed in the upper-right corner                 | of your screen and contain information that does not require user | intervention.                       |
|         |                                  |                                                                                           |                                                                   |                                     |
|         |                                  | PROTECTION STATUSES                                                                       |                                                                   |                                     |
|         |                                  | <ul> <li>Display in Protection status screen</li> </ul>                                   | Edit                                                              |                                     |
|         |                                  | Send to ESET management console                                                           | Edit                                                              |                                     |
|         |                                  | You can select when to display protection status based on active or inact<br>ignore them. | we protection features. We recommend that you leave statuses ac   | we unless there is a good reason to |
|         |                                  | CONTEXT MENU                                                                              |                                                                   | 0 • +                               |
|         |                                  |                                                                                           |                                                                   |                                     |
|         |                                  |                                                                                           |                                                                   |                                     |
|         |                                  |                                                                                           |                                                                   |                                     |
|         |                                  |                                                                                           |                                                                   |                                     |
|         |                                  |                                                                                           |                                                                   |                                     |
|         |                                  |                                                                                           |                                                                   |                                     |

5. In the **Dialog Name** column, deselect the check box next to **Operating system updates** and click **Save**.

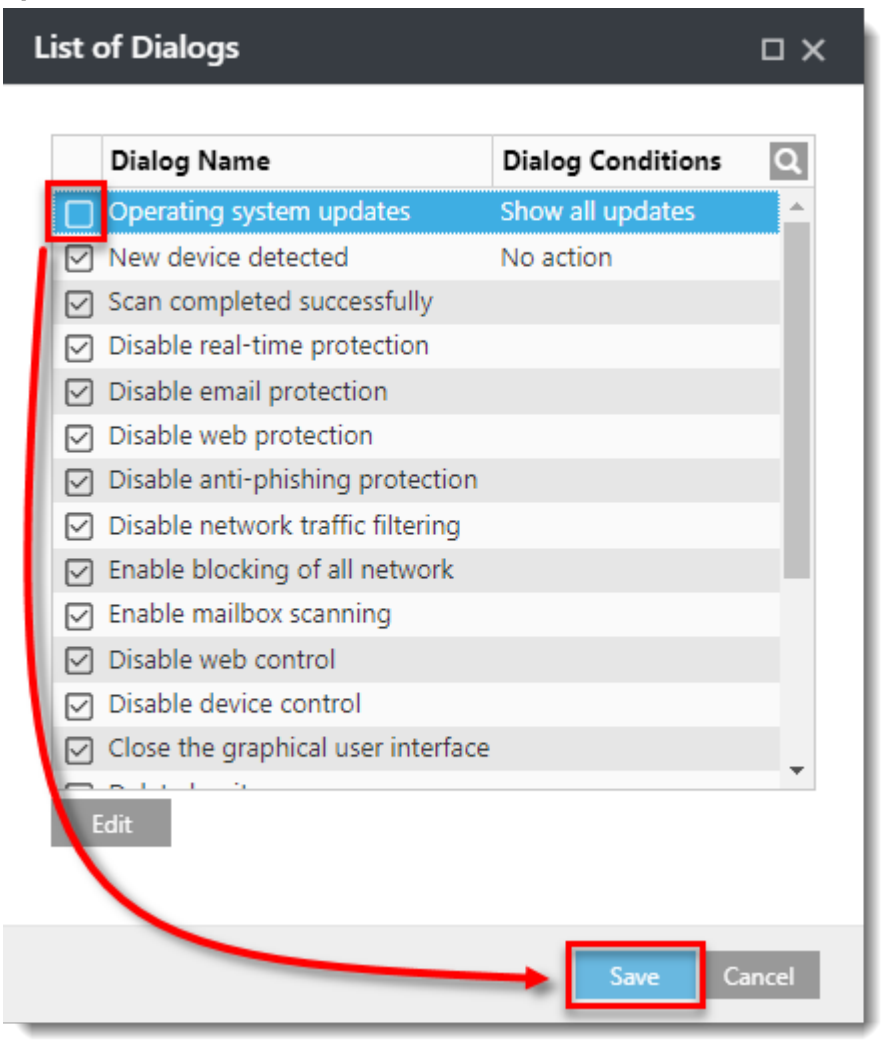

6. Click Finish. The policy will apply to computers a

| USER INTERFACE ELEMENTS  ALERTS AND NOTIFICATIONS  The following settings are available only for version 6.2 and above. |                                                                             | 0 • +                  |
|----------------------------------------------------------------------------------------------------|-----------------------------------------------------------------------------|------------------------|
| ALERTS AND NOTIFICATIONS The following settings are available only for version 6.2 and above.                           |                                                                             |                        |
| The following settings are available only for version 6.2 and above.                                                    |                                                                             |                        |
| The following second of characteristic and a solution                                                                   |                                                                             | ••••                   |
| ALERT WINDOWS                                                                                                    |                                                                             | 0                      |
| ○ ●                                                                                                    | <b>V</b>                                                                    | 0                      |
| <ul> <li></li></ul>                                                                                                    | Edit 🖧 Replace 🗸                                                            |                        |
| Certain configuration changes will trigger dialogs that you can suppress by s                                           | electing 'Do not show this dialog again'.                                   |                        |
|                                                                                                    |                                                                             |                        |
| DESKTOP NOTIFICATIONS                                                                                                   |                                                                             | 0                      |
| <ul> <li>Display notifications on desktop</li> </ul>                                                                    |                                                                             |                        |
| <ul> <li>Close notifications automatically after</li> </ul>                                                             | 5                                                                           |                        |
| By default, desktop notifications are displayed in the upper-right corner of yo                                         | ur screen and contain information that does not require user intervention.  |                        |
| PROTECTION STATUSES                                                                                                    |                                                                             |                        |
| ○ ● 🗲 Display in Protection status screen                                                                               | Edit                                                                        |                        |
| Send to ESET management console                                                                                         | Edit                                                                        |                        |
| You can select when to display protection status based on active or inactive p<br>ignore them.                          | irotection features. We recommend that you leave statuses active unless the | re is a good reason to |
| CONTEXT MENU                                                                                                    |                                                                             | 0 • 4                  |
|                                                                                                    |                                                                             |                        |
|                                                                                                    |                                                                             |                        |
|                                                                                                    |                                                                             |                        |
|                                                                                                    |                                                                             |                        |
|                                                                                                    |                                                                             |                        |

ssigned to this policy.